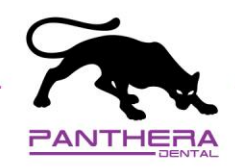

## exocad – Connect exocad with Panthera Dental

 Under the My contact tab, click on ADD CONTACT. Send the request to <u>STL@pantheradental.com</u>. An invite will be sent to Panthera Dental.

| My Account Add contact Add contact Contact C | My Account     If your set is     Add contact     Statistics     Enter dental share login name and group below!     Notifier configuration     Login *     Brow     Atternatively, you can also search by email address:     Statistics     STL@pantheradential.com                                                                                                    |                            | ADD C                | ONTACT                           | OPEN CONTACT REQUESTS   | CURRENT CONTACTS |
|----------------------------------------------------------------------------------------------------|----------------------------------------------------------------------------------------------------|----------------------------|----------------------|----------------------------------|-------------------------|------------------|
| Add contact Add contact Enter dentalshare login name and group below! Login * Inso Inso Ins                                                                                                    | Add contact   Statestice Enter dentalshare login name and group below!   Workfow configuration Login *   Login * exocad   Atternatively, you can also search by email address:   Statestice   STL@pantheradential.com                                                                                                    | Any Account                |                      |                                  |                         |                  |
|                                                                                                    | ✓ statistics Enter dentalshare login name and group below!   () workflow configuration Login *   0 separt Login *   Image: statistic separative separative separat | E My Contacta              | Add contact          |                                  |                         |                  |
| Workdow configuration Login * Instatively, you can also search by email address: Instatively, you can also search by email address: Instatively, you can also search by email address: Instatively, you can also search by email address: Instatively, you can also search by email address:                                                                                                    | Workflow configuration Login * Image: spool Image: spool   Afternatively, you can also search by email address: Image: spool Image: spool   Strippent STLippentheradental.com Q                                                                                                    | 🛩 Statistica               | Enter dentalshare    | login name and group below!      |                         |                  |
| Atternatively, you can also search by email address:<br>Inver -<br>STL@pantheradentai.com Q.                                                                                                    | Afternatively, you can also search by email address:<br>Email<br>STL@pantheradentai.com                                                                                                    | (c) Workflow configuration | Login *              | @ exocad                         | of Send Contact Request | 1                |
| STL@pantheradeintal.com Q                                                                                                    | STL@partheradental.com Q                                                                                                    |                            | Alternatively, you o | an also search by email address: |                         |                  |
|                                                                                                    |                                                                                                    | O Lagari                   | STL@pantherader      | tai.com                          | ٩.                      |                  |
|                                                                                                    |                                                                                                    |                            |                      |                                  |                         |                  |
|                                                                                                    |                                                                                                    |                            |                      |                                  |                         |                  |
|                                                                                                    |                                                                                                    |                            |                      |                                  |                         |                  |
|                                                                                                    |                                                                                                    |                            |                      |                                  |                         |                  |
|                                                                                                    |                                                                                                    |                            |                      |                                  |                         |                  |
|                                                                                                    |                                                                                                    |                            |                      |                                  |                         |                  |

- 2. Once Panthera Dental accepts your invitation, you will receive a confirmation email.
- 3. Make sure you see Panthera Dental in your **CURRENT CONTACTS** tab.

| exocad                    |                         |                |                     |    | dentalshar<br><sub>by</sub> exoca |
|---------------------------|-------------------------|----------------|---------------------|----|-----------------------------------|
| mik.                      | ADD CONTACT             | 07             | EN CONTACT REQUESTS |    | CURRENT CONTACTS                  |
| E My Contacts             | Current contacts        |                |                     |    |                                   |
| 🗠 Statistics              | Login                   | Name           | Grou                | р  |                                   |
| () Workflow configuration | ReceptionPantheraDental | PantheraDental | enco                | ad |                                   |
| 🕲 Lagout                  |                         |                |                     |    |                                   |

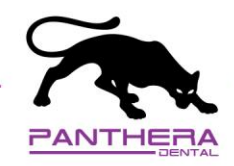

## exocad – How to send your case to Panthera Dental

- 1. Once your case is created, click on *dentalshare*.

2. On the left section, click on *Production*.

|            | Recipient                                                             | Files to send        |
|------------|-----------------------------------------------------------------------|----------------------|
| Production | ParthersDental (Receptor/PanthersDental@exocad)<br>Nergeos/NertexSent | + IZ Production data |
|            |                                                                       |                      |
|            |                                                                       |                      |
|            |                                                                       |                      |
|            |                                                                       |                      |
|            |                                                                       | Ok Cancal            |

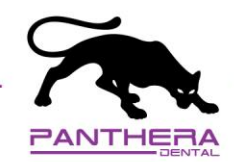

4. On the right section, click on *Production data* and select the related files. Then, click on *OK*.

| dentalshare upload                                |                                                                       |                                                                                                    |
|---------------------------------------------------|-----------------------------------------------------------------------|----------------------------------------------------------------------------------------------------|
| Welcome to dentalshare<br>Logged in as Mik@exocad |                                                                       |                                                                                                    |
| Service                                           | Recipient                                                             | Files to send                                                                                                    |
| Production                                        | ParthersDental (ReceptionParthersDental@esocad)<br>Investors/Instance | R Production data 2021-15-08,00002-015-17-46-15-16-18-12-11-25-22-2 2221-15-08,00002-011 demail*reject 2221-15-08,00002-011 construction/nfo Scene files Scene files |
| Manage account<br>Sign out                        |                                                                       | Ok Center                                                                                                    |

5. Once all files are uploaded, the loading bar will become green. This means Panthera has received your files for *Production*.

| Date                           |                                                                 | 2021-10-0  | 08 3:39:51 PM | Case ID 00002- |
|--------------------------------|-----------------------------------------------------------------|------------|---------------|----------------|
| Client                         |                                                                 | • 50000    | Default       |                |
| Name                           |                                                                 | Test_Elos, |               |                |
| Techn                          | ician                                                           |            |               |                |
|                                |                                                                 |            |               |                |
| Projet<br>Materia              | rt status<br>I configuration (local) E<br>O                     | Default    |               |                |
| Projer<br>Materin<br>2011-10-4 | ct status<br>I configuration (local) E<br>O<br>8,0002-011-perv- | Persuit    |               |                |

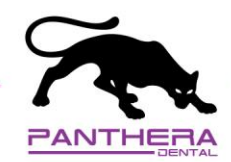

6. Now that your files are sent, create your online prescription at: <u>order.pantheradental.com</u>

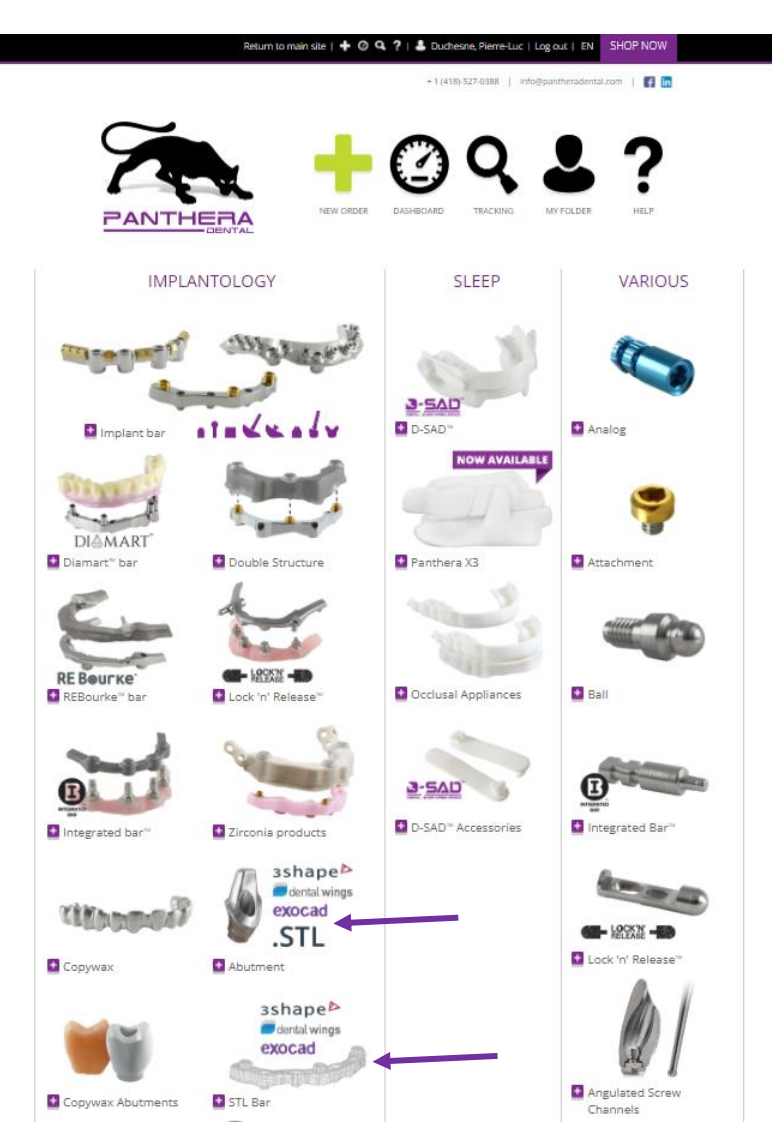

**Important:** Use the same *dentalshare* **Case ID** in your Panthera online prescription. This will allow Panthera team to link files in *dentalshare* with your online prescription.

*If you have an upper and lower case, please create two separate orders with different Case ID (For example: John Smith Upper and John Smith Lower)*